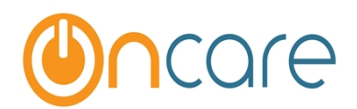

# ACH Only- User Guide for the CardPointe & SmartPay Business (ProfitStars) Portals

#### HOW TO ACCESS AND RECONCILE ACH TRANSACTIONS

You can find the status of submitted ACH/Credit Card payments in OnCare. Typically, that is all you need for reconciliation. However, if certain transactions failed or the total submitted amount in OnCare does not match the deposited amount in your bank, you will find it helpful to login to the Card Pointe and ProfitStars portals to look up additional detailed information. Check Card Pointe first for declines. Once you have noted any declined payments, for further detail you will login to the ProfitStars portal.

## **ACH Processing:**

With ACH, there are **<u>2</u> scans** involved when a payment is submitted for processing:

In the **<u>1st scan</u>**, the system checks for certain obvious errors "real time" at the time the payment is submitted. If anything is detected, you will see the transaction failed right away. Since OnCare can detect the failed transaction, we don't post that payment in the ledger.

If the 1<sup>st</sup> scan looks good, OnCare updates the status to processed and posts the payment to the ledger. In the ACH processing world, there is a <u>2<sup>nd</sup> scan</u> at the time of actual clearing of the funds. This can happen up to 4 business days from the day of payment submission. The 2<sup>nd</sup> scan can result in declines like NSF, closed account, invalid account number, etc.... ProfitStars deposits the funds to your school's bank account within 2 business days (if it passes the 1<sup>st</sup> scan). If there are any declines in the 2<sup>nd</sup> scan, ProfitStars will do a chargeback to take the money back from your school's account as the previously deposited fund was not collected from the parents. In other words, ProfitStars is taking the initial risk. Often payment processors don't deposit the funds until 5-7 days later for everything to clear before they deposit the funds to the merchant account.

# If you have a decline or chargeback the following should be done:

- 1. You should notice the chargeback in your school's bank account.
- 2. Login to Card Pointe to check for declined payments. Check the ProfitStars portal to find out the details of the chargeback.

**Note:** Currently ProfitStars does not have a push email alert function to notify the merchant via email if there are any declines.

- 3. Void the payment in the OnCare family account ledger (as the payment failed).
- 4. After the parent corrected the issue, you can process the TAP/TPD payment again.

#### **CARDPOINTE PORTAL**

1. Use the link below to access the CardPointe Portal:

https://accounts.cardconnect.com/auth/realms/cardconnect/protocol/saml

| Email                                                     |
|-----------------------------------------------------------|
| Password                                                  |
| Log in                                                    |
| Forgot Password?<br>DON'T HAVE AN ACCOUNT? <b>SIGN UP</b> |

2. Once login, to review processed ACH transactions, select the Reporting tab

|                                 | Montessori Educat                | ion Fund, Inc                 | Click here                                |         | simon                  | ho@oncare1.com ╺ |
|---------------------------------|----------------------------------|-------------------------------|-------------------------------------------|---------|------------------------|------------------|
| Dashboard                       | My Account                       | Reporting                     | Virtual Terminal                          | Billing | Marketplace            | Administration   |
| Transaction Activity            |                                  |                               |                                           |         | Notifications (0) C    | configure        |
| \$<br>Auth                      | orized Amount                    |                               | <b>\$16,276.15</b><br>Captured Amount     |         | You have no notificati | ons              |
| Recent Funding Even             | ts                               |                               |                                           |         |                        |                  |
| <b>(\$256.11)</b><br>07/29/2016 | <b>\$2,808.50</b><br>07/26/2016  | <b>\$480.50</b><br>07/25/2016 | (\$30.28) \$0.22<br>06/30/2016 06/13/2016 | 6       |                        |                  |
| Funding Trends                  |                                  |                               |                                           |         |                        |                  |
| All                             | <ul> <li>Last 30 Days</li> </ul> | • 07/03/2016                  | 08/02/2016                                |         |                        |                  |

3. To issue a refund, void or re-process, click on the correlating transaction #:

|               | Montessori Educatio                | on Fund, Inc |          |                  |         |                    | simonh           | no@oncare1.com 🔻 |
|---------------|------------------------------------|--------------|----------|------------------|---------|--------------------|------------------|------------------|
| Dashboard     | My Account                         | Report       | ting     | Virtual Terminal |         | Billing            | Marketplace      | Administration   |
| Transactions  | Gateway Batches                    | Funding      | Chargeba | icks Statements  |         |                    |                  |                  |
| Unsaved Repor | t ▼ Show Filters ▼                 |              |          |                  |         |                    |                  |                  |
| Saved Reports | - Location -                       | Date         | •        | Method 🗸         | 5       | Status 🕶           | Front End 🗸      | Columns 🗸        |
| Download 🛓    | Click on<br>Total Amount: \$36,008 | the selec    | ted tra  | nsaction here    |         | earch Columns: All | ▼ Search         | Q                |
| Transaction # | Location                           | Date         | Method   | Name             | Brand   | Last 4             | Amount Auth Code | Status           |
| R208985836905 | Montessori House for Chi           | 07/26/2016   | Sale     | BRANDON SYLVES   | Visa    | 0988               | \$593.50 05165D  | Processed        |
| R208217637612 | Montessori House for Chi           | 07/26/2016   | Sale     | DAI L. SMITH     | Visa    | 9964               | \$593.50 06527D  | Processed        |
| R208432645203 | Lakemont Montessori Sch            | 07/26/2016   | Sale     | VALERIE BROWN    | E-Check | 0688               | \$461.00 MWF04G  | Processed        |
| R208685845763 | Montessori House for Chi           | 07/26/2016   | Sale     | LINITED VISA     | Visa    | 0017               | 102800 073190    | Processed        |

4. If the transaction is new and you catch an overpayment early, you can void and re-process. However, if the transaction has already been processed then you can refund the payment electronically by clicking the refund button shown below.

| Dashboard                                 | Reporting             | Virtual Terminal                                         |
|-------------------------------------------|-----------------------|----------------------------------------------------------|
| < Back to Transactions Transaction Detail |                       |                                                          |
| 🖨 Print Receipt 👻 Emai                    | Receipt Ø Void 2 Re-P | Process Refund                                           |
| Authorized Amount:<br>Captured Amount:    | (USI                  | 5) \$74.71 Date/Time:<br>Status:<br>5) \$74.71 Location: |
|                                           |                       | Method:<br>Response:<br>Gateway Batch #:<br>User:        |

|                                      | Montessori Educatio | n Fund, Inc          |                  |             | si                      | monho@oncare1.com 👻 |
|--------------------------------------|---------------------|----------------------|------------------|-------------|-------------------------|---------------------|
| Dashboard                            | My Account          | Reporting            | Virtual Terminal | Billinį     | g Marketplace           | e Administration    |
| < Back to Transactions Transaction [ | Detail              |                      |                  | Click he    | ere to refund           |                     |
| 🖨 Print Receipt 🗸                    | Email Receipt       | Re-Process           | fund             |             |                         |                     |
| Authorized Amount:                   |                     | (USD) <b>\$1,02</b>  | 28.00 Date/T     | ime:        | 07/26/2016 09:42:44 AN  | м                   |
| Captured Amount:                     |                     | (USD) <b>\$1,02</b>  | 28.00 Locatio    | on:         | Montessori House for Ch | hildren             |
| Settled Amount:                      |                     | (USD) <b>\$1,0</b> 2 | 28.00 Metho      | d:          | Sale                    |                     |
|                                      |                     |                      | Respor           | ise:        | Approval (VPS - 00)     |                     |
|                                      |                     |                      | Gatewa           | ay Batch #: | 102                     |                     |
|                                      |                     |                      | Funded           | Batch #:    | 2                       |                     |
|                                      |                     |                      | User:            |             |                         |                     |
| Customer Informati                   | on                  |                      |                  |             |                         |                     |

#### \*\*ONCE YOU ISSUE THE REFUND IN CARDPOINTE, PLEASE REMEMBER TO VOID THE SECOND PAYMENT IN THE ONCARE FAMILY ACCT LEDGER AS THE REFUND DOES NOT FLOW BACK TO ONCARE FROM CARD POINTE.\*\*

## **SMARTPAY BUSINESS (ProfitStars Portal)**

1. Use the link below to access the ProfitStars Smart Pay Business Portal:

https://smartpay.profitstars.com/business/login/

\*\*Please save this link to your browser for future use

2. The login credential for your company is as follows:

User Name: **Admin** Password: Company:

| Pleas<br>your | e enter your login information and click the 'Log In' button to access<br>account. |
|---------------|------------------------------------------------------------------------------------|
| Use           | Name                                                                               |
| F             | nter User Name                                                                     |
| Pass          | sword                                                                              |
| E             | nter Password                                                                      |
| Com           | ipany                                                                              |
| E             | nter Company                                                                       |
|               |                                                                                    |
|               |                                                                                    |
|               | Log In                                                                             |

**3.**Once you log in, you will see the following dashboard page:

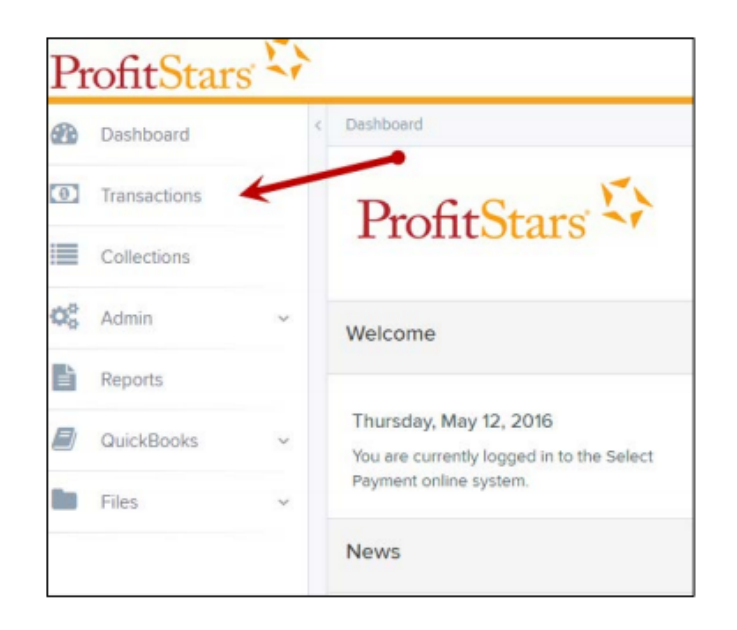

If you click on transactions, you will see a quick snap shot of the current transactions. You can click on the hyperlinks (on the left) to show you those transactions ex: Processed, Uncollected NSF or Invalid/Closed Account.

| Current Transaction S                                          | ummary                     |                              |                         | ₽ |
|----------------------------------------------------------------|----------------------------|------------------------------|-------------------------|---|
| This is a summary report of a<br>are displayed in Central Time | II transactions<br>e (CT). | currently in the system as a | of 11/04/2016. All time | S |
| Status                                                         | Items                      | Debits                       | Credits                 |   |
| Approved                                                       |                            |                              |                         |   |
| Processed                                                      | 29                         | \$24,093.00                  |                         |   |
| Collected                                                      |                            |                              |                         |   |
| Awaiting Capture                                               |                            |                              |                         |   |
| Awaiting Approval                                              |                            |                              |                         |   |
| Declined                                                       |                            |                              |                         |   |
| Voided                                                         | 1                          | \$0.01                       |                         |   |
| Error                                                          |                            |                              |                         |   |
| In Collection                                                  |                            |                              |                         |   |
| Other ACH Returns                                              |                            |                              |                         |   |
| Unauthorized                                                   |                            |                              |                         |   |
| Uncollected NSF                                                |                            |                              |                         |   |
| Suspended                                                      |                            |                              |                         |   |
| Disputed                                                       |                            |                              |                         |   |
| Invalid / Closed Account                                       |                            |                              |                         |   |
| Resolved                                                       |                            |                              |                         |   |
| Other Check21 Returns                                          |                            |                              |                         |   |

#### To Generate a Report:

|  | 4. | То | view | reports | click | on | the | reports | tab: |
|--|----|----|------|---------|-------|----|-----|---------|------|
|--|----|----|------|---------|-------|----|-----|---------|------|

| -  | Dashboard    |
|----|--------------|
| 0  | Transactions |
| ¢° | Admin ~      |
| =  | Collections  |
| ľ  | Reports      |
|    | QuickBooks ~ |
|    |              |

5. Pick the transactions dates you'd like to find--- You will find all the transactions for that date range. You can also pick the status and location of the transaction.

| Reports / Results                                |                                  |      |                           |                            |                    |              |                         |               |
|--------------------------------------------------|----------------------------------|------|---------------------------|----------------------------|--------------------|--------------|-------------------------|---------------|
| Report Type                                      | Í                                | Tran | sactions matching your o  | query                      | Title Transacti    | ion Approved | Share to All Users Save | to My Reports |
| Transaction Report     Reports primarily based   | on a status, a category or       | 4    | Displaying<br>Records 1   | Page 1 of 7<br>- 25 of 175 | 25 Per Page 🔍      |              | <b>T</b> 2              |               |
| type as associated with                          | transaction                      | View | Transaction Date          | Status                     |                    | Payment Type | Name On Account         | Transactio    |
| Historical Event Repo<br>Reports primarily based | et<br>on a past occurrence/event | 84   | 12/18/2015 10:24:26 AM CT | Approved                   | 1                  | Checking     |                         | [b4d9c7 ≜     |
| as associated with a bar                         | 1990-001                         |      | 12/18/2015 10:42:20 AM CT | Approved                   | 1                  | Checking     | Ima T                   | (b#7301)      |
| Date Range                                       |                                  |      | 12/28/2015 2:10:12 PM CT  | Approved                   |                    | Checking     |                         | (ceb40c)      |
| Date Type                                        | Export Date Range                |      | 12/30/2015 10:50:00 AM CT | Approved                   | 1                  | Checking     | James J                 | :1:171502     |
| Transactions Cr 👻                                | Custom ~                         |      | 12/30/2015 10:50:00 AM CT | Accuracy                   |                    | Charleinn    | lames I                 | 1.1215.58     |
| Start Date                                       | Start Time                       |      |                           | Shhare                     |                    | - monthly    | 201100.2                | .1.1713.50    |
| Nov 14, 2015                                     | 12:00 AM Y                       |      | 12/30/2015 10:50:00 AM CT | Approved                   | 1                  | Checking     | James J                 | :1:171638     |
| End Date                                         | End Time                         | -    | 12/30/2015 10:50:00 AM CT | Approved                   |                    | Checking     | James J                 | :1:172334     |
| Jan 14, 2016 🛗                                   | 12:00 AM ~                       |      | 12/30/2015 10:50:00 AM CT | Approved                   |                    | Checking     | James B                 | :1:172024     |
| Advanced                                         |                                  |      | 12/30/2015 10:50:01 AM CT | Approved                   |                    | Checking     | Victor                  | :4:16306      |
| Location                                         |                                  |      | 14/2016 10:54:59 AM CT    | Approved                   |                    | Checking     | James J                 | :1172338      |
|                                                  | Dancels                          |      |                           |                            | Total Debit Count  | 112          | Total Credit Count      | 6             |
|                                                  | neporta                          |      |                           |                            | Total Debit Amount | \$6,785.79   | Fotal Credit Amount     | \$1,478.00    |

#### Click New Report or New Shared Report, if it will be available to others.

| My Reports -             |                |                       |        | Remote Deposit Complete Reports -             |
|--------------------------|----------------|-----------------------|--------|-----------------------------------------------|
|                          |                |                       |        | Deposit Results                               |
| Nol                      | Records to dis | play.                 |        | Standard Report -                             |
|                          |                |                       |        | Show Items that Returned NSF Today            |
| Shared Reports           |                |                       | -      | Show Items that Returned Bad Account Today    |
|                          |                |                       |        | Show Items that Charged Back Today            |
| Report Name              | Owner          | Report Type           | Delete |                                               |
| BH 2008.08.21.1341       | Barb           | Transaction<br>Report |        | Show items that Settled Today                 |
| bhemmitt2                | Barb           | Transaction           |        | andwinens that Retained Obler Check21 roday   |
|                          |                | Report                |        | Show Notice of Change Items                   |
| Jennie's Report Test     | Jennie         | Transaction<br>Report |        | Show Items Detected as Duplicate Transactions |
| Jennie's Test Report #2  | Jennie         | Transaction           |        |                                               |
| / /                      | /              | нероп                 |        | Recurring Payment Report -                    |
| Shared                   | Karthik        | Transaction           |        | •                                             |
| + New Report + New Share | id Report      |                       |        | Show Recurring Payments That are Disabled     |

The *Report* page appears. In the top bar, enter a **Title** for the report. Fill in the report criteria in each of the four sections: **Report Type**, **Date Range**, **Advanced**, and **Report Column** headers.

| Reports / New Report                                      |                                 |                       |   |                     |       |            |             |
|-----------------------------------------------------------|---------------------------------|-----------------------|---|---------------------|-------|------------|-------------|
| Title                                                     | Save to My Reports              | Share to All Users    |   |                     |       |            | tun Reports |
| Report Type                                               |                                 | Advanced              |   | Report Column Heade | ers 🔶 | -          |             |
| O Transaction Report                                      |                                 | Location              |   |                     | View  | Prioritize | Freeze      |
| Reports primarily based on<br>associated with transaction | a status, a category or type as | All Locations         | ~ | Transaction Date    |       |            | -           |
|                                                           |                                 |                       |   | Transaction Status  |       |            | -           |
| Historical Event Report                                   |                                 | Status                |   | Payment Type        |       |            |             |
| Reports primarily based on                                | a past occurrence/event as      | ALL                   | ~ | Name On Account     |       |            |             |
| associated with a transactio                              |                                 |                       |   | Transaction ID00    |       |            |             |
|                                                           |                                 |                       |   | Reference Number    |       |            |             |
| Date Range 🛛 🗕 🗕                                          |                                 | Settlement Status     |   | Customer Number     |       |            |             |
|                                                           |                                 | - ALL -               | ~ | Operation Type      |       |            |             |
| Date Type                                                 | Export Date Range               |                       |   | Location Name       |       |            |             |
|                                                           |                                 | Origin Of Transaction |   | Amount              |       |            |             |
| Transactions Createc V                                    | Todey ~                         | 411                   |   | Account Number      |       | - *        |             |
| Start Date                                                | Start Time                      | - PLL                 | - | Auth Response       |       |            |             |
|                                                           |                                 |                       |   | Check Number        |       |            |             |
| Jan 14, 2016                                              | 12:00 AM ~                      | Originated As         |   | Customer Data 1     |       |            |             |
| End Date                                                  | End Time                        | ALL                   | ~ | Customer Data 2     |       |            |             |
| End Dete                                                  | Cho Time                        |                       |   | Customer Data 3     |       |            |             |
| Jen 15, 2016                                              | 12:00 AM ~                      | A                     |   | Effective Date      |       |            |             |
|                                                           |                                 | Amount Hange          |   | Trans Data 1        |       | * *        |             |
|                                                           |                                 | 1 from                |   | Trens Deta 2        |       |            |             |
|                                                           |                                 | 3 Prom 5 To           |   | Trens Deta 3        |       | - ·        |             |

FIGURE 13 - FOUR SECTIONS IN REPORT BUILDING

- Report Type Designate if your report will be a *Transaction Report* based upon the current status of a transaction, or a *Historical Event Report* based upon past events a transaction has been through in the system.
- Date Range In the Date Type field, select either Transactions Created or Effective Dates for the report, which will determine if the report displays transactions based upon the date they were created versus the date they took effect.
- Select a pre-specified date range using the Export Date Range option (ideal for recurring reports), or specify your own date range with the Start Date and Start Time and the End Date and End Time fields.

| Date Type Transactions Createc |            | Export Date Range |   |
|--------------------------------|------------|-------------------|---|
|                                |            | Today             | ~ |
| Start Date                     |            | Start Time        |   |
| Jan 14, 2016                   | <b>611</b> | 12:00 AM          | ~ |
| End Date                       |            | End Time          |   |
| Jan 15, 2016                   | m          | 12:00 AM          | ~ |

**\*NOTE:** We recommend you log into your ProfitStars portal often (depending on your recurring billing cycle) to check for declines. That way you can catch it early and verify the reason for the decline or chargeback.

#### **Contact Info:**

If you have any questions, please contact the: Card Pointe Support team at: 877-828-0720 opt 1 or email: cardpointesupport@cardconnect.com.

ProfitStars Questions Call: 877-827-7101 or 800-299-4467